## カスタムチャート プッシュ通知

## <ADX and STD subwindow Alert V2>

## 2019年6月13日 パンローリング株式会社

## PUSH通知とは?

- ●サーバ側でサインを確認して、アプリに通知します。
- ●各銘柄や期間(時間)は、それぞれ 設定する必要があります。
- ●登録できるタスクの最大数は 1ユーザーあたり10個までです。
- ●PUSH通知は一部のインジケーターで 設定可能なサービスです。

♣ Custom Chart · 現在

NKD - ADX and STD subwindow Alert V2 @NKD@C, TF:D1 No Trade Zone

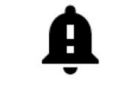

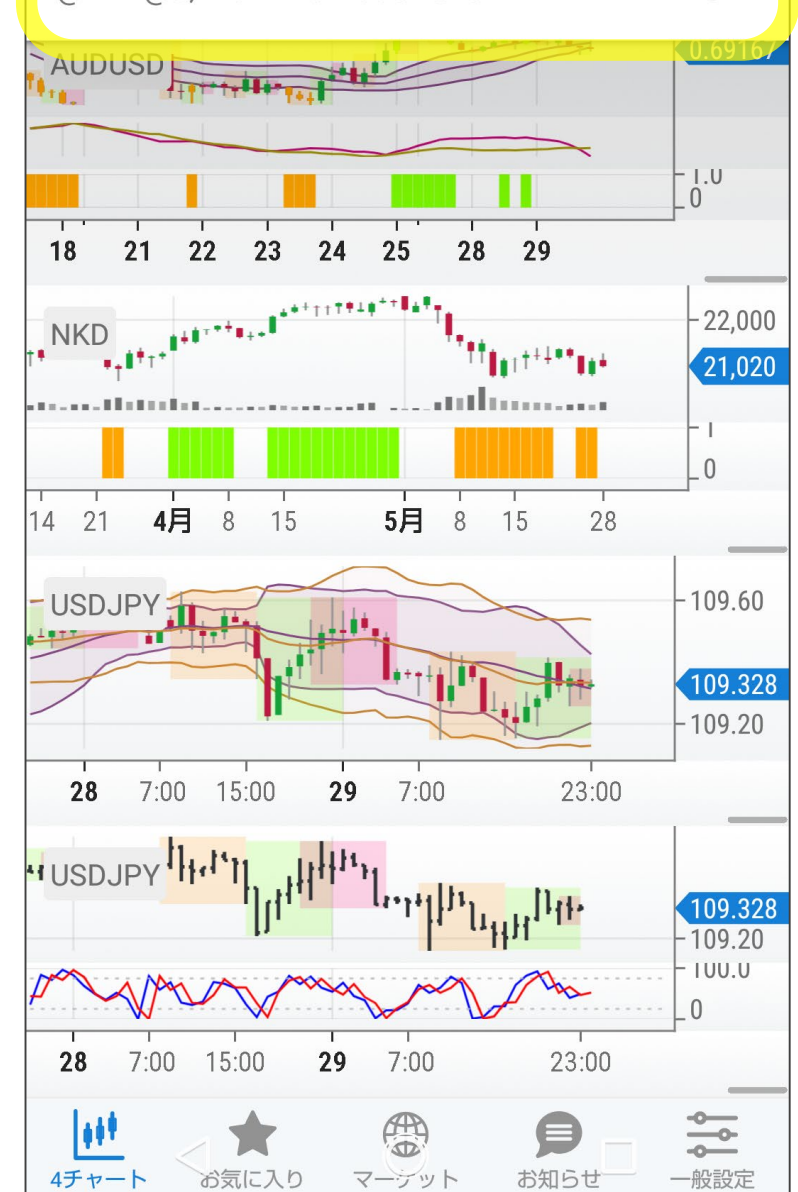

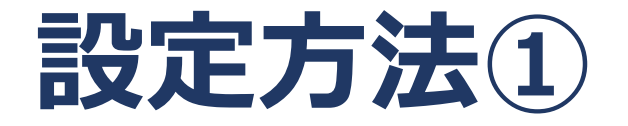

4チャート画面から設定 「左上のマーク」をタップ 通知設定画面へ

※画面仕様 : android版です。 ※iPhone版は表示が多少異なりますが、 設定は同じです。

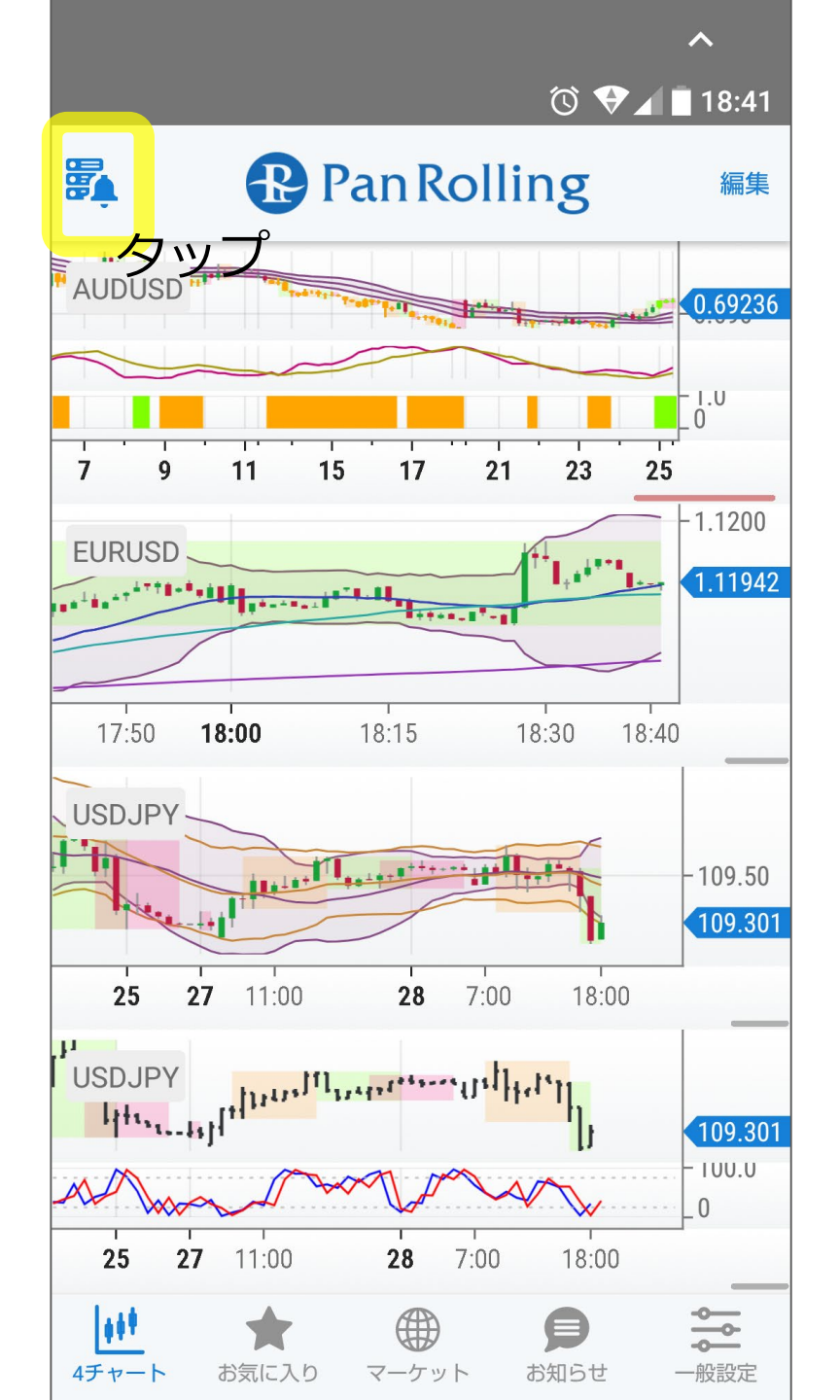

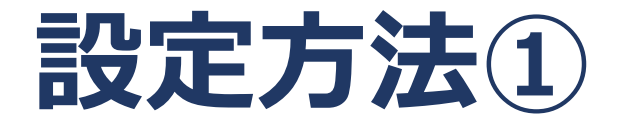

・マークが出ない方 ・うまくいかない方 「カスタムインジケーター を更新する」を押して アプリを更新してから 設定をしてください。

|                            |                                 |                         | 0 💎              | 18:57                      |
|----------------------------|---------------------------------|-------------------------|------------------|----------------------------|
|                            |                                 | 設定                      |                  |                            |
|                            |                                 |                         |                  |                            |
|                            |                                 | ログアウト                   |                  |                            |
|                            |                                 |                         |                  |                            |
| カスタム・                      | インジケーク                          | ターを更新す                  | -2               |                            |
| 有効になっ<br>自分の所有<br>をご利用く    | ているカスタ<br>インジケータ<br>ださい。        | ムインジケー<br>一が表示され        | タの一覧を更近          | 新します。<br>ソンプ <sup>機能</sup> |
| ナイトモ・                      | - <b>ド</b>                      |                         |                  |                            |
|                            |                                 |                         |                  |                            |
|                            |                                 | <b>.</b>                |                  |                            |
| 4チャー                       | トの計算を修                          | 亨止しない                   |                  |                            |
| 非表示にな<br>タの計算を<br>ット通信量    | った4チャー<br>停止しない。<br>にご注意くだ      | ト画面のリア<br>アプリが電池<br>さい。 | ルタイム更新<br>を多く消費す | 、インジケー<br>ること、パク           |
| 現在値を                       | 表示する                            |                         |                  |                            |
| チャート上                      | に現在値のラ                          | ベルと横線を                  | 表示する。            |                            |
| 取引時間 <sup>;</sup><br>東京 ロン | を別色で示す<br>ドン <mark>ニュー</mark> : | す<br>ヨーク                |                  |                            |
| 日中チャー<br>別色で示す             | トで東京・ロ<br>。                     | ンドン・ニュ                  | ーヨーク市場           | の取引時間を                     |
| 日本語名                       |                                 |                         |                  |                            |
| <u>++</u> +                | *                               |                         |                  | <b>~</b>                   |
| 4チャート                      | お気に入り                           | マーケット                   | お知らせ             | 一般設定                       |

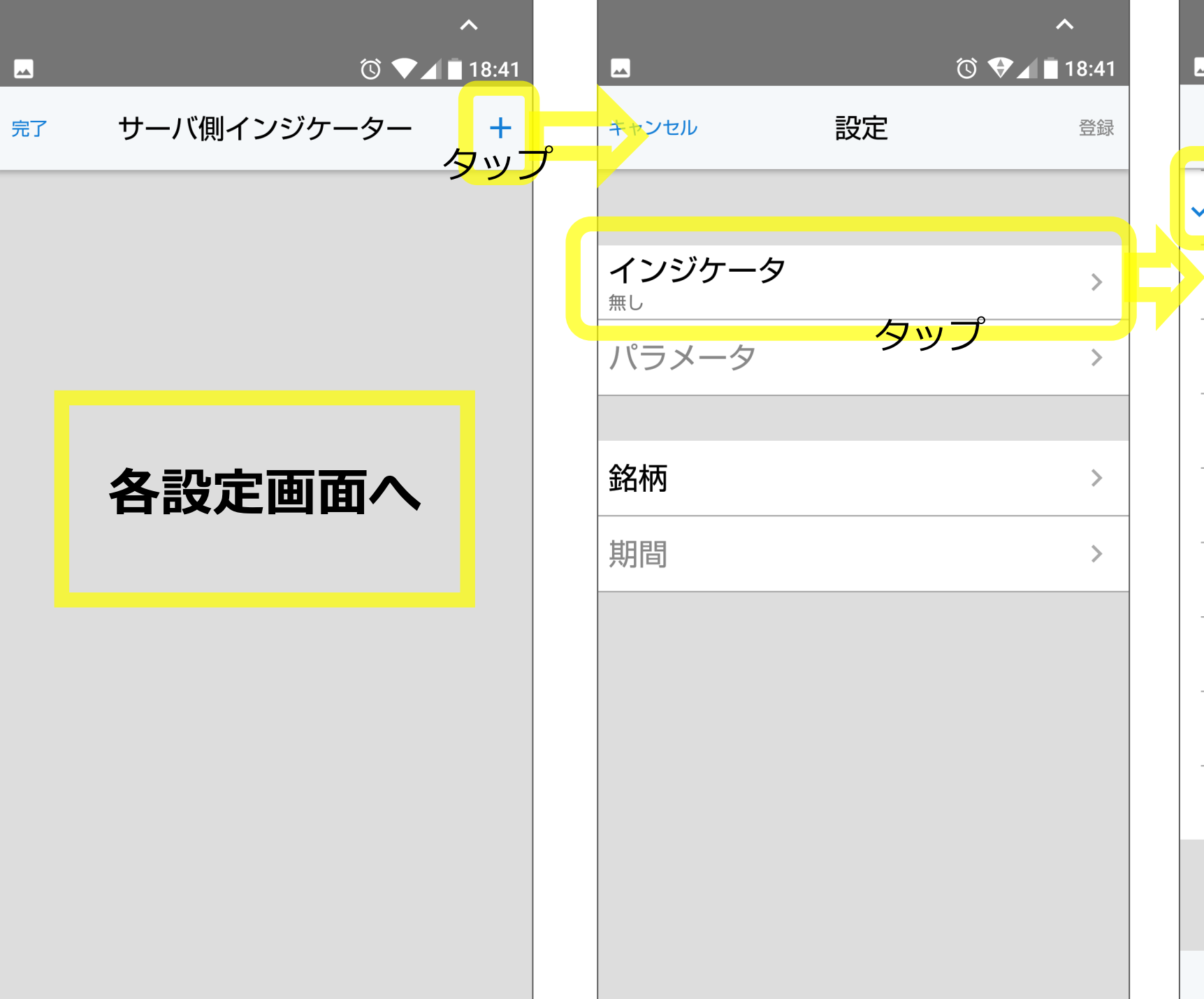

|   |                   |                  | -       |       |
|---|-------------------|------------------|---------|-------|
|   |                   |                  | © ▼⊿ 🗖  | 18:42 |
|   |                   |                  |         |       |
| ち | ップ                |                  |         |       |
| ~ | ADX and STD subw  | indow A          | lert V2 |       |
|   | ATR Bands Sign Al | ert              |         |       |
|   | Garyoutensei      |                  |         |       |
|   | РМА               |                  |         |       |
|   | TokyoSystra_Beatr | <mark>c</mark> e |         |       |
|   | quasar-BUY(main)v | 2                |         |       |
|   | quasar-BUY(sub)v2 |                  |         |       |
|   | quasar-SELL(main) | <mark>v</mark> 2 |         |       |
|   | quasar-SELL(sub)v | 2                |         |       |
|   |                   |                  |         |       |
|   | 完                 | 了                | タッフ     | ſ     |

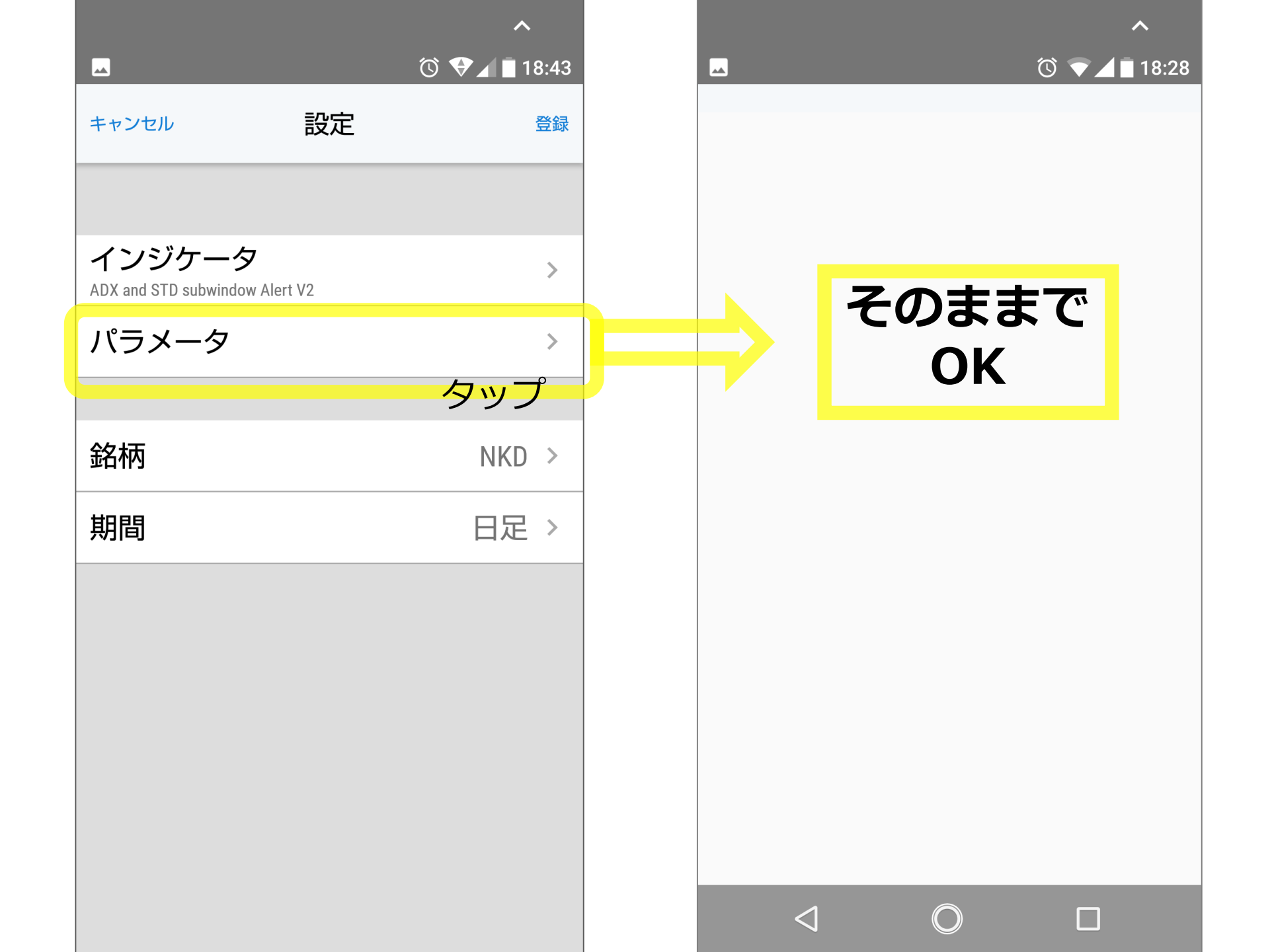

| D (A) 🗖 🗖 🖎                     |    | A          |         | ∧<br>☆ ● 4 ■ 10:40 |
|---------------------------------|----|------------|---------|--------------------|
| キャンセル                           | 設定 | 9.31<br>登録 |         | ⑤ ♥ ◢ ■ 18:42      |
|                                 |    |            | FXスポット  | >                  |
| <b>インジケー</b> タ<br><sup>無し</sup> | 7  | >          | 貴金属スポット | >                  |
| パラメータ                           |    | >          | 海外先物    | >                  |
| 銘柄                              |    | >          | 米国株 ク   | マップ >              |
| 期間                              |    | タップ        |         |                    |
|                                 |    |            |         |                    |
|                                 |    |            |         |                    |
|                                 |    |            |         |                    |
|                                 |    |            |         |                    |
|                                 |    |            |         |                    |

|   |                          | Რ ▲        | 18:42   |   |
|---|--------------------------|------------|---------|---|
|   | 海外先物                     |            | 完了      | 5 |
|   | RTY<br>E-miniラッセル 2000先物 |            | 'Y 'Y ' |   |
| ~ | NKD<br>日経225ドル建先物        |            |         |   |
|   | NIY ン   日経225 円建先物       | у <b>)</b> |         |   |
|   | ZT<br>米国2年国債先物           |            |         |   |
|   | ZF<br>米国5年国債先物           |            |         |   |
|   | ZN<br>米国10年国債先物          |            |         |   |
|   | UB<br>米国超長期債先物           |            |         |   |
|   | <b>QM</b><br>E-mini原油先物  |            |         |   |
|   | BZ<br>ブレント原油先物           |            |         |   |
|   | RB<br>RBOBガソリン先物         |            |         |   |
|   | HO<br>NY港渡しULSD先物        |            |         |   |

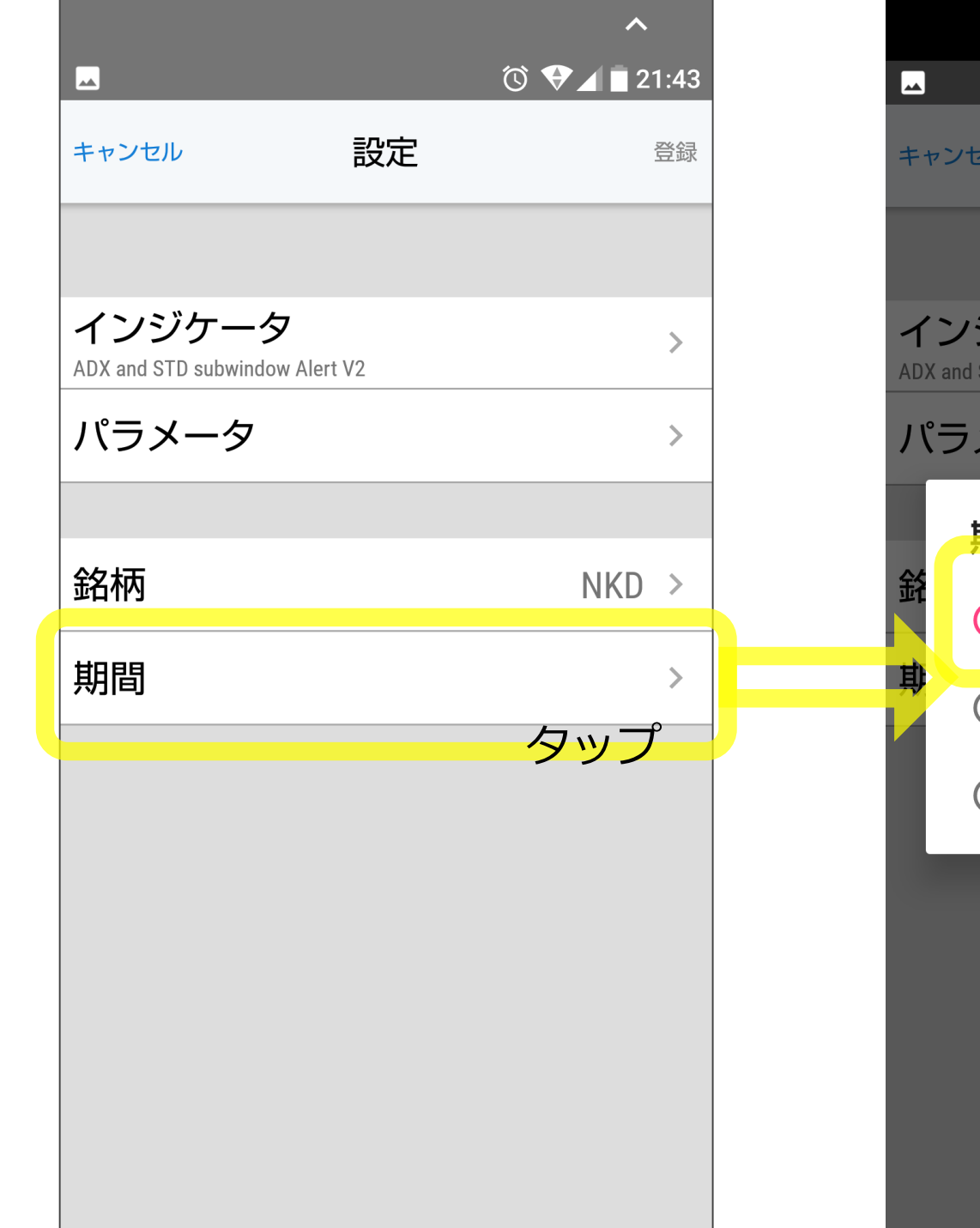

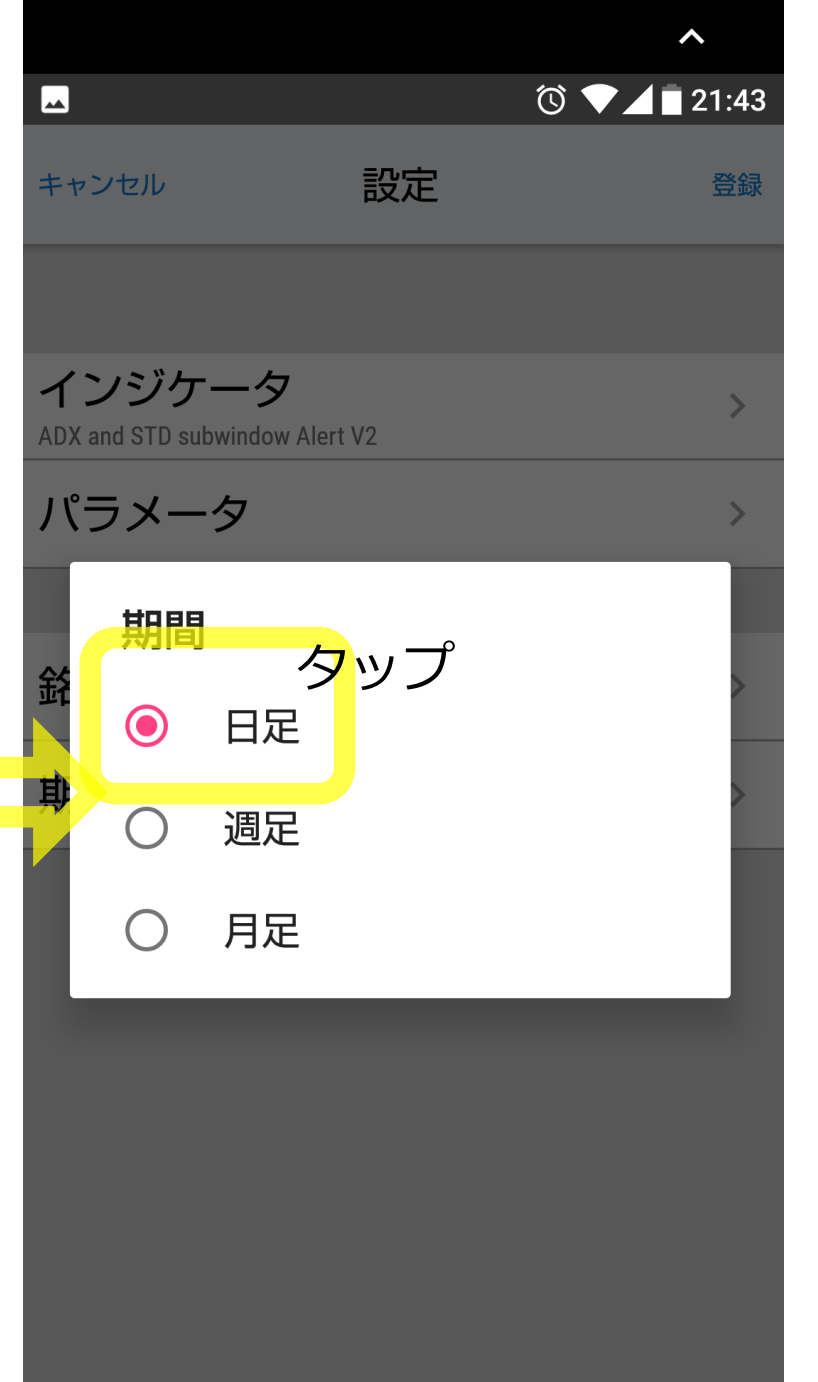

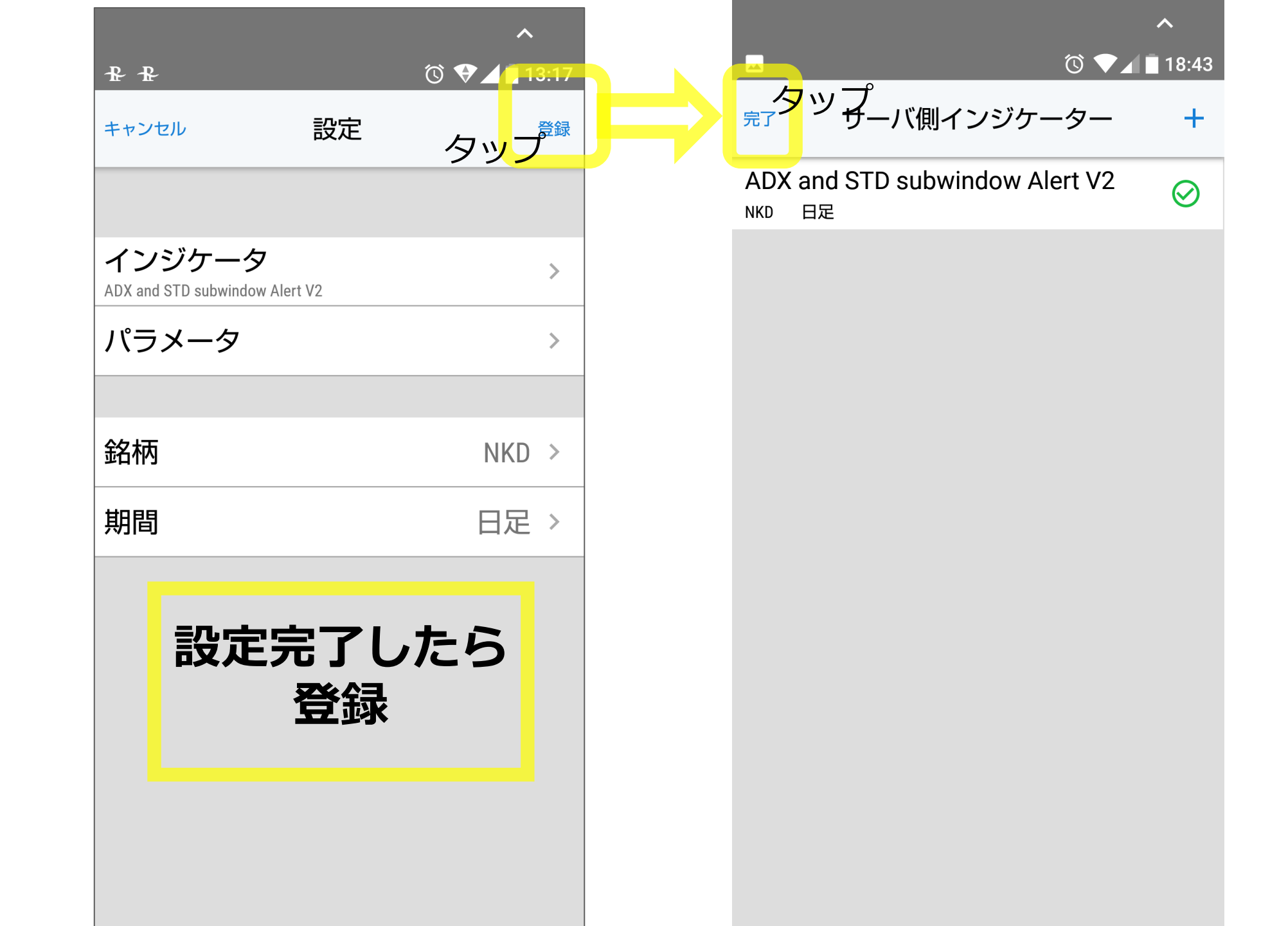

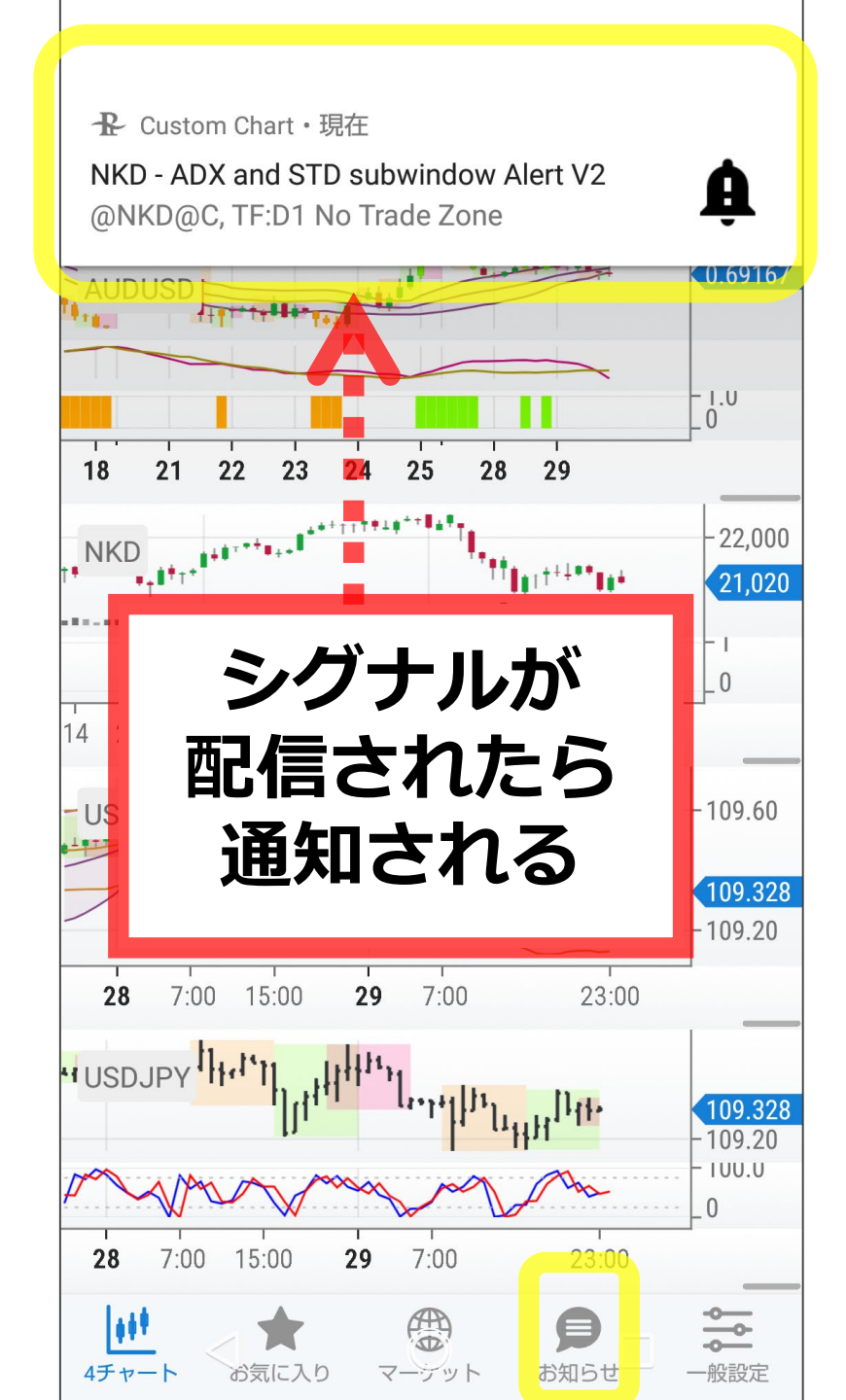

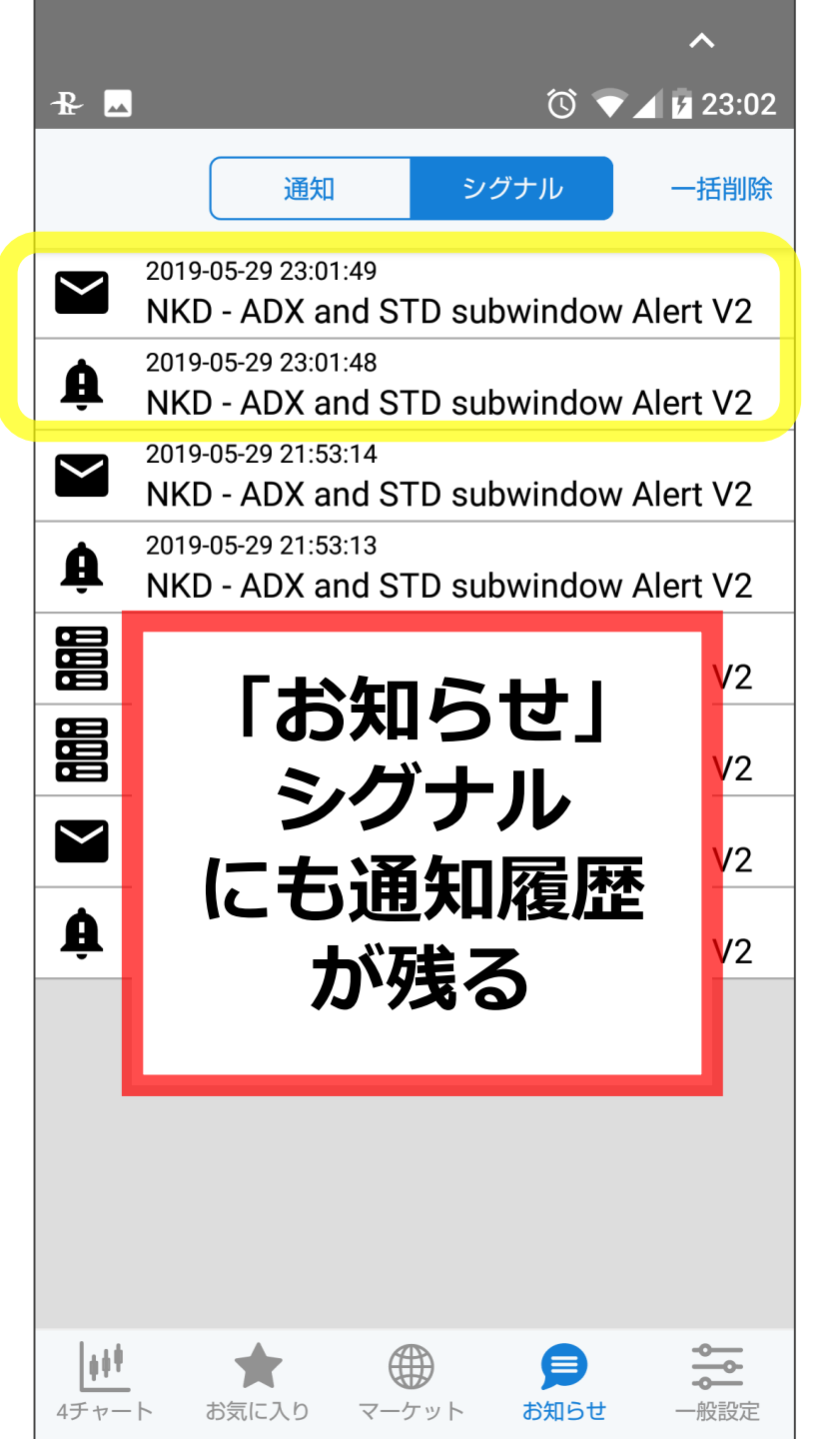

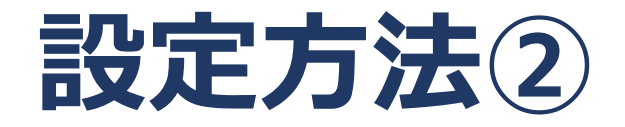

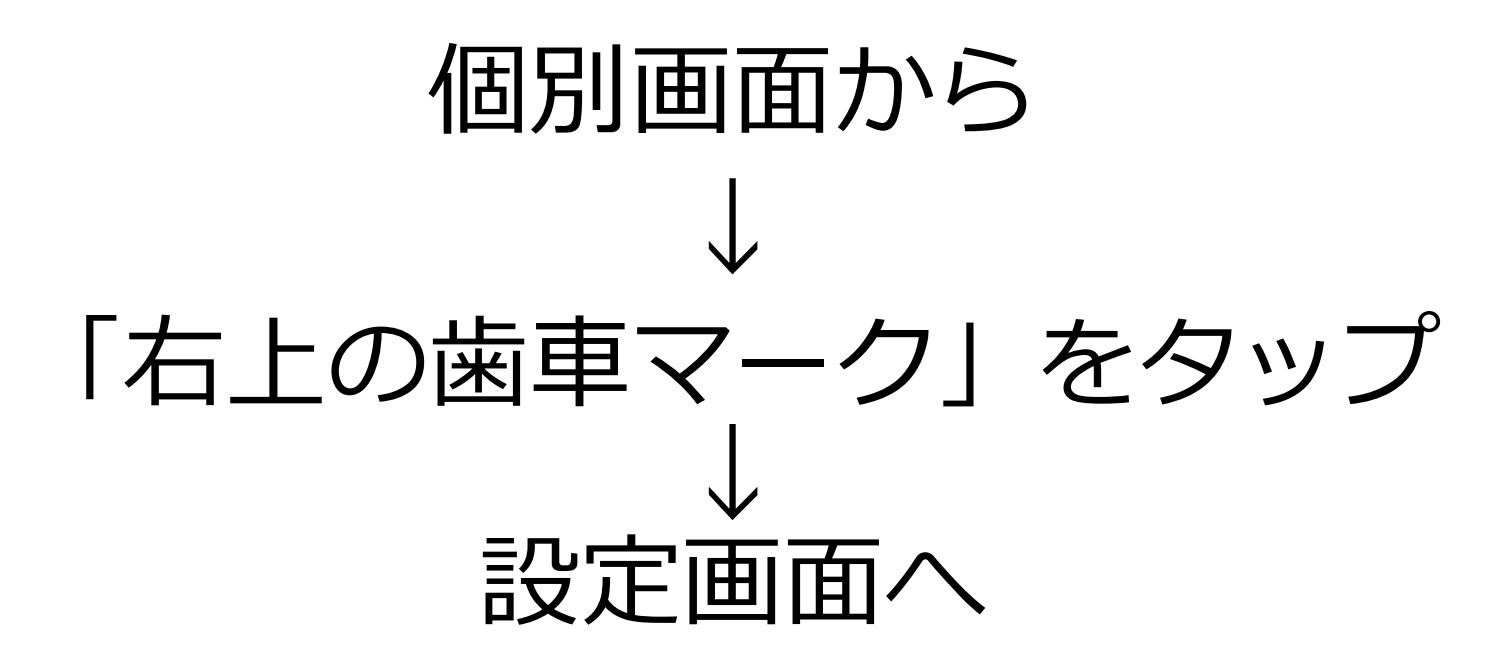

※画面仕様:android版です。
※iPhone版は表示が多少異なりますが、
設定は同じです。

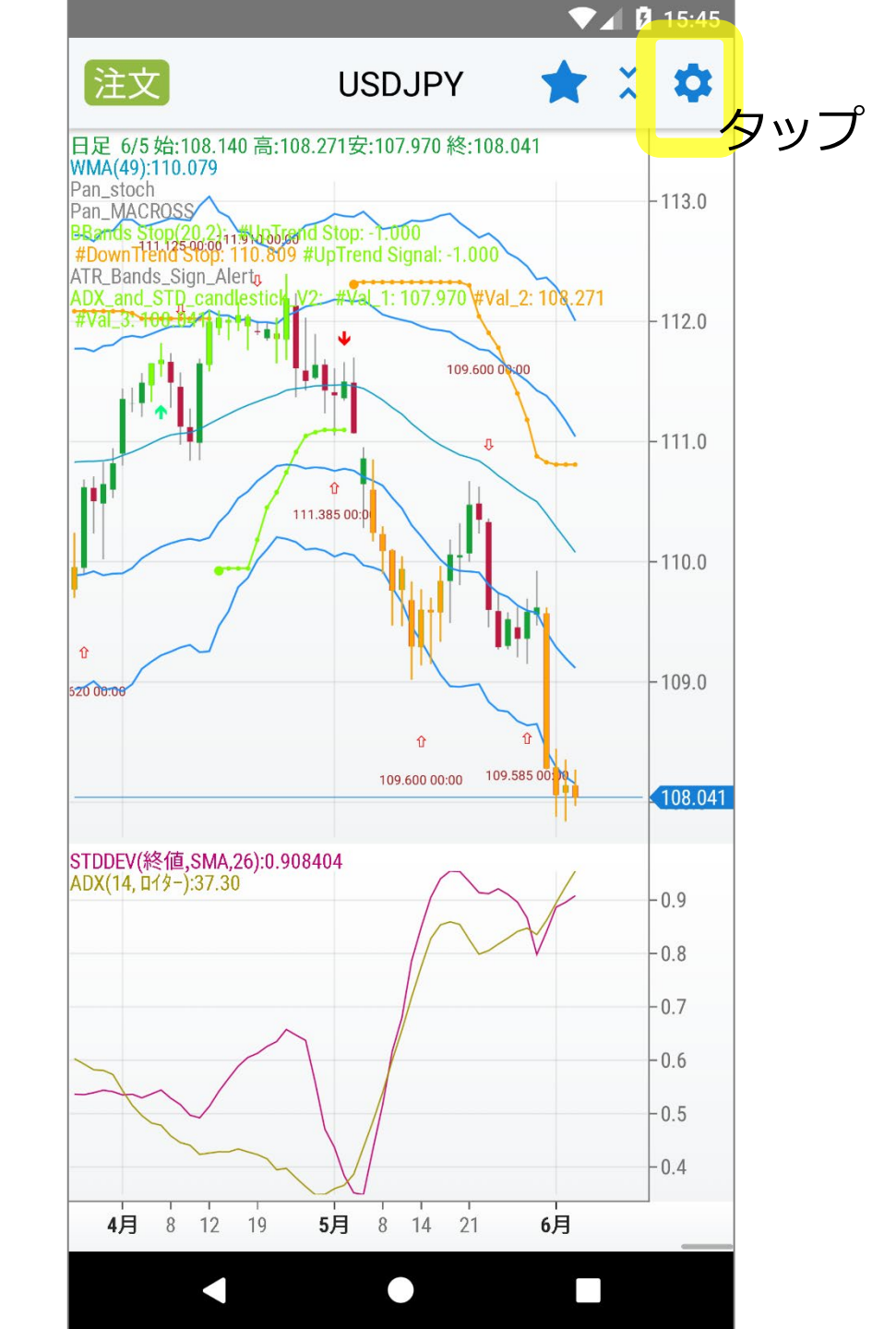

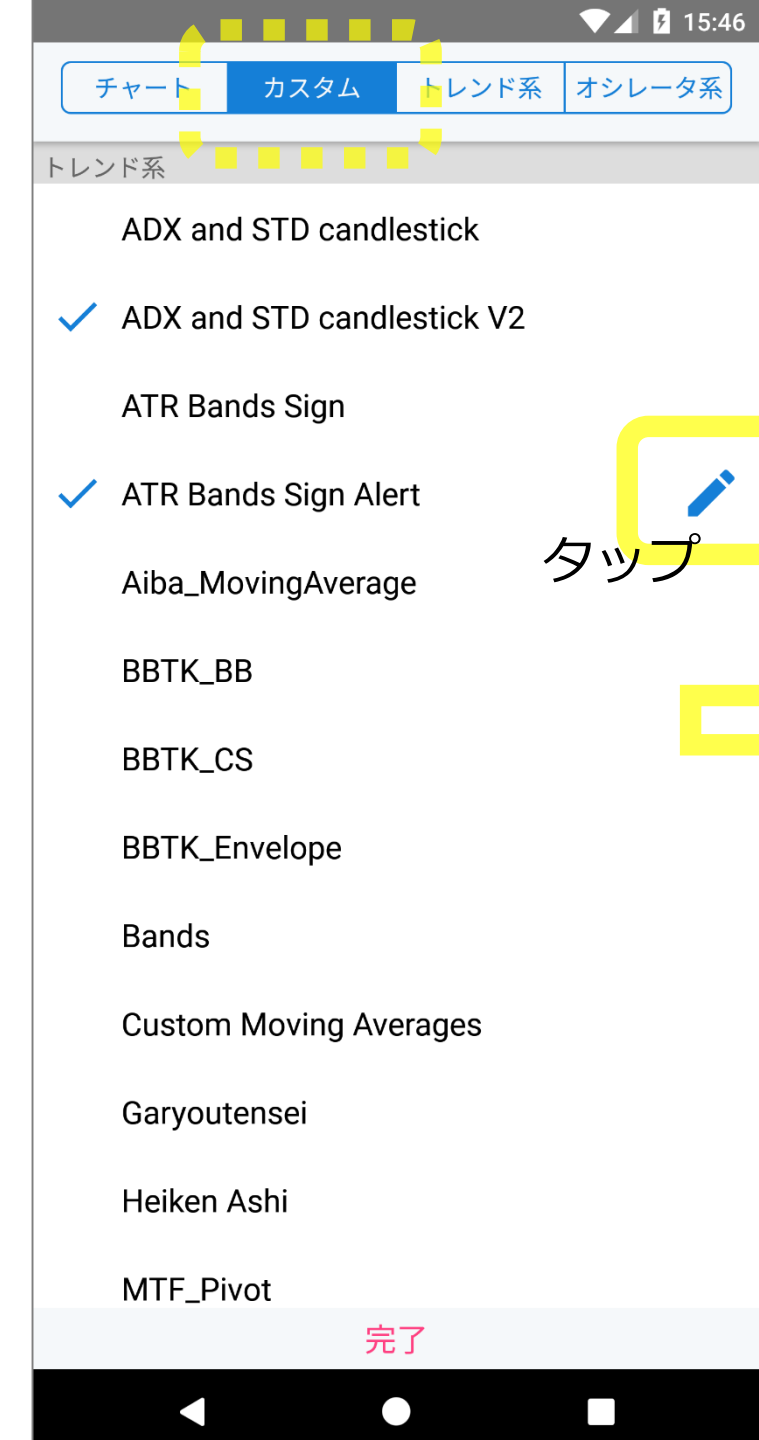

| ▼⊿ 15:46                              |        |
|---------------------------------------|--------|
| 📴 サーバ側で起動する 登録済                       | 5      |
| アプリを停止してもこのインジケータはサーバ側で起動されま<br>す。タップ | ן<br>נ |
|                                       | (<br>נ |
|                                       | (<br>L |
|                                       | (<br>ເ |
|                                       | (<br>x |
|                                       | -<br>E |
|                                       | l<br>L |
|                                       |        |
| タップすると                                |        |
| 「登録済」になる                              |        |
|                                       |        |
|                                       |        |
|                                       |        |

|                                      | 15:46     |
|--------------------------------------|-----------|
| 完了 サーバ側インジケーター                       | +         |
| ATR Bands Sign Alert<br>USDJPY 4時間   | $\oslash$ |
| quasar-BUY(main)<br>USDJPY 1分        | $\oslash$ |
| quasar-SELL(main)<br>USDJPY 1分       | $\oslash$ |
| Garyoutensei<br>USDJPY 5分            | $\oslash$ |
| Garyoutensei<br><sub>XAUJPY 5分</sub> | $\oslash$ |
| TokyoSystra_Beatrice<br>EURUSD 15分   | $\oslash$ |
| ATR Bands Sign Alert<br>USDJPY 日足    | $\oslash$ |

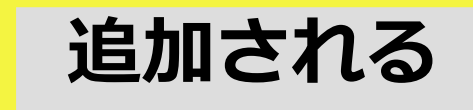

 $\triangleleft$ 

 $\boldsymbol{\nabla}$